### COMPLETING YOUR EMPLOYEE REVIEW

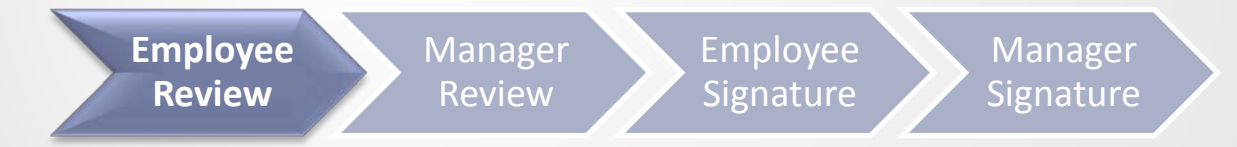

# Steps for Completing the Employee

### Review

3

5

Employee Review

Manage Review Employee Signature

Manage Signatu

**Access Your Appraisal Form** 

Rate and enter comments for UTHealth Performance Standards

**Rate and enter comments for each Performance Goal** 

**Optional: Print Form for Discussion with Manager** 

Save and Send to Manager Review

# **Accessing Your Appraisal**

#### Method 1

Click on "Document Link" in the launch email notification from your UTHealth Outlook Inbox.

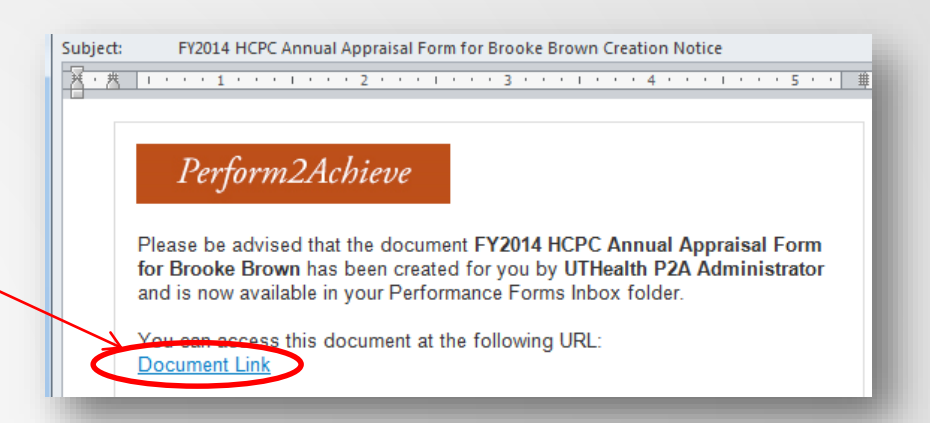

#### Method 2

- Log in to P2A <u>https://go.uth.edu/perform2achieve</u>
- From the "To Do" list, click on "Employee Review"

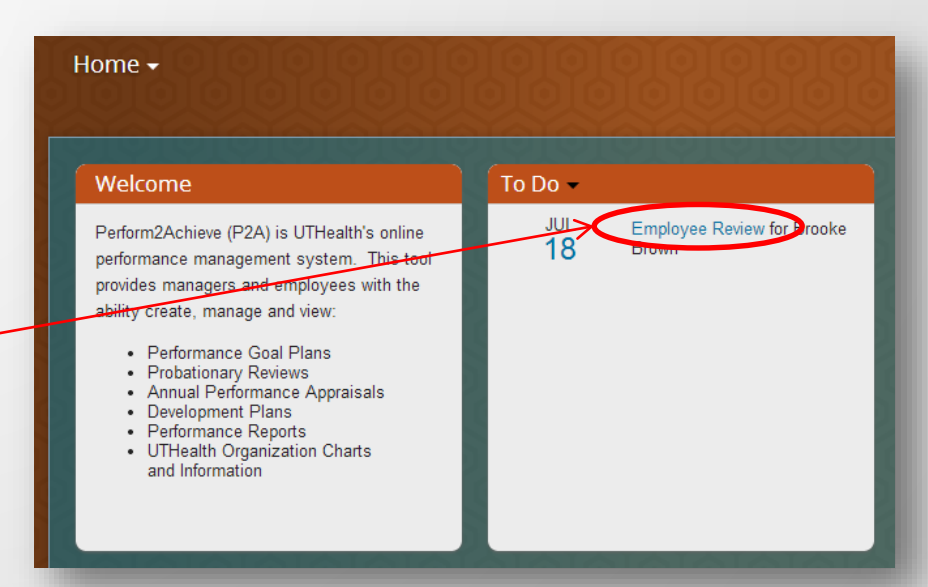

## Rating and Entering Comments UTHealth Performance Standards

| UTHealth Performance Standards                                                                                                    |                  |
|----------------------------------------------------------------------------------------------------|------------------|
| Rate each of the UTHealth Performance Standards below. Ratings other than "Fully Meets Expectations" require comments.                                    | Hide Instruction |
| Exhibits Required Job Knowledge<br>Performs job in a manner that demonstrates necessary job knowledge, skills, and capabilities required for the position |                  |
| Manager Rating A  Move your mouse over each circle to see rating. Click circle to select rating.                                                          |                  |
| Alex's Comment Writing Assistant                                                                                                    |                  |
| Click under <i>"Employee Name</i> Comment" to display text box to enter comments.                                                                         |                  |
| Text Box Tools:                                                                                                    |                  |
| Alex's Comment Spellcheck                                                                                                    |                  |
| B I U   ∰ I I II II II II II II II II II II II                                                                                                    |                  |
| Note: Comments are required for all ratings except "Fully Meets Expectation                                                                               | s"               |

### UTHealth Performance Standards Writing Assistant Tool

Writing Assistant data exists for each UTHealth performance standard and is designed to help employees and managers write their feedback.

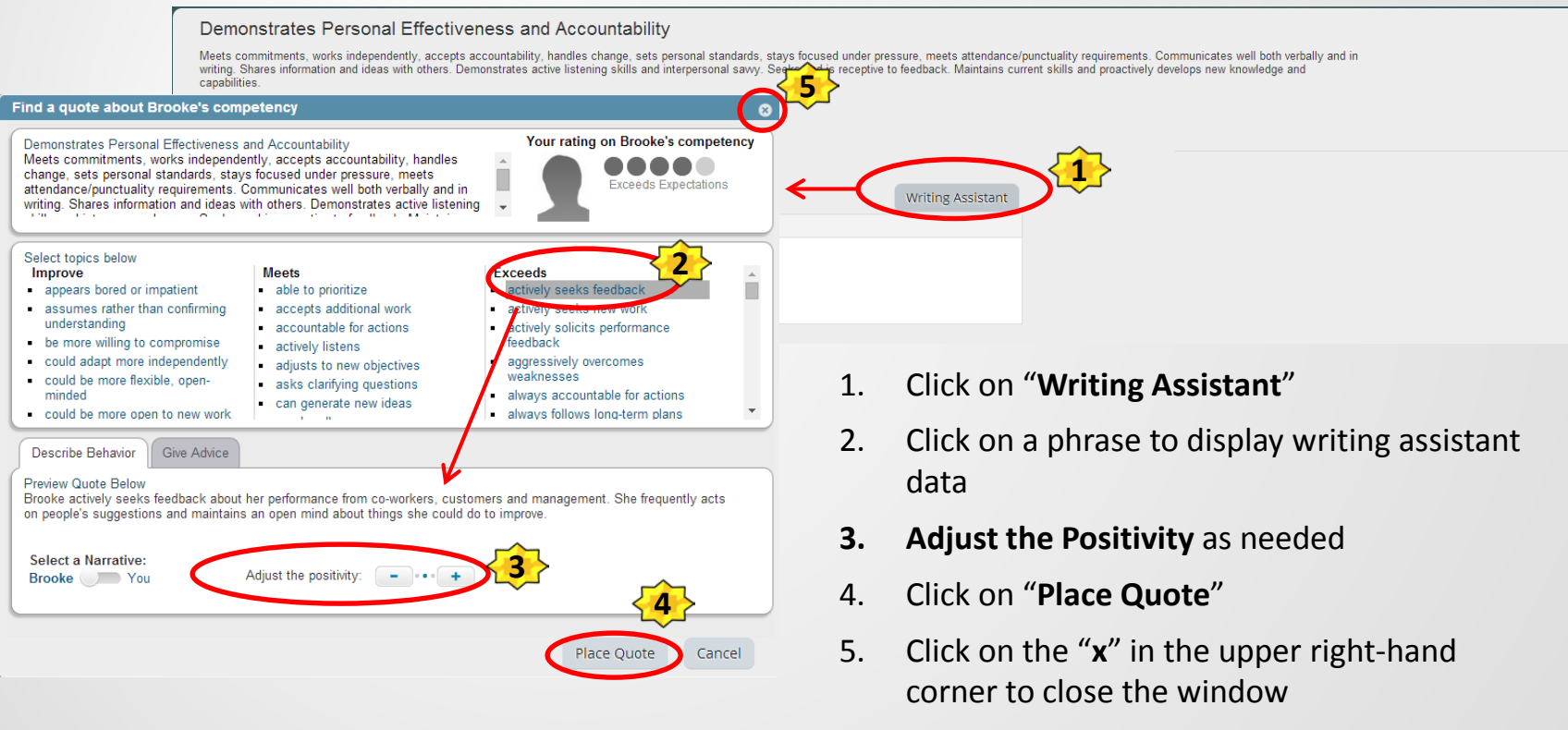

6. Modify the text in the comments field below the rating as needed

# Rating and Entering Comments Performance Goals

| Service Excellence<br>Increase % of projects completed on time to from<br>CPP Project Database, monthly measure. | n 70% to 90 %. Edit                                              |                     | Completed                     |
|----------------------------------------------------------------------------------------------------|------------------------------------------------------------------|---------------------|-------------------------------|
| Rating                                                                                                    | Move your mouse over each cir<br>Click circle to select rating . | rcle to see rating. | projects completed on time to |
| Comments not provided                                                                                            |                                                                  | Measurement         | from 70% to 90 %.             |
|                                                                                                    |                                                                  | Weight-HCPC Only    | -999999.0                     |
|                                                                                                    |                                                                  | Percent Complete    | 100.0                         |
|                                                                                                    |                                                                  | Start               | 09/01/2013                    |
| Click under <i>"Employee</i>                                                                                     | Name Comment" to display                                         | Due                 | 08/31/2014                    |
| text box to enter comm                                                                                           | ents.                                                            | Status              | Completed                     |

Note: Comments are required for all ratings except "Fully Meets Expectations"

# Printing Your Appraisal Form Optional

| opie Search                                                                                                    | Perform2Achieve                                                                                                    | 1                                                                            |
|----------------------------------------------------------------------------------------------------|----------------------------------------------------------------------------------------------------|------------------------------------------------------------------------------|
| ancemanager4.successfa<br>ormancemanager4                                                                                                    | ctors.com/w/ui/pm2/pages/review/setfreviewPrint.shtml?folderMapId=6057&pmr_tm=1403210009364&pmr_ct=p<br>.successfactors.com/xi/ui/pm2/pages/review/selfreviewPrint.shtml?folderMapId=6057                                                                                                    | oc&pmr_fmh=yvcAlHAB4tTVgdjd5tUdd0V<br>&pmr_tm=1403210009364≺                 |
|                                                                                                    | Print 2                                                                                                    |                                                                              |
| FY2014                                                                                                    | Annual Appraisal Form:Brooke Brown                                                                                                    |                                                                              |
| Introduction<br>Please use this forr<br>specific competence<br>Below is the rating<br>Rating Scale<br>• 1.0 - 1.49 =<br>• 1.5 - 2.49 =<br>• 2.5 - 3.49 =<br>• 3.5 - 4.49 = | n to evaluate performance for this performance period. HCPC classified employees are evaluated on UTH<br>es. After the manager rates the employee for each performance standard and job specific competency, t<br>cale used to determine the employee's overall rating.<br>JInsatisfactory<br>mprovement Needed<br>"ully Meets Expectations                                                                               | ealth Performance Standards and job<br>he overall rating will be calculated. |
| • 4.5 - 5.00 =<br>UTHealth Per<br>Rate each of the U                                                                                                    | Exceptional<br>formance Standards (40%)<br>Health Performance Standards below. Comments are required for all ratings except "Fully Meets Expect                                                                                                    | ations."                                                                     |
| Demonstrate<br>Meets commitment<br>stays focused unde<br>in writing. Shares in<br>Seeks and is recep<br>capabilities.                                                      | es Personal Effectiveness and Accountability<br>works independently, accepts accountability, handles change, sets personal standards,<br>pressure, meets attendance/punctuality requirements. Communicates well both verbally and<br>formation and ideas with others. Demonstrates active listening skills and interpersonal sawy.<br>we to feedback. Maintains current skills and proactively develops new knowledge and | 12.5% of total score                                                         |
| Rating                                                                                                    |                                                                                                    |                                                                              |
| Brocko's Comm                                                                                                    | Exceeds Expectations                                                                                                    |                                                                              |
| Comments not prov                                                                                                    | ded                                                                                                    |                                                                              |
| Delivers Qu<br>Is committed to exc<br>our students, patier<br>questions and conc                                                                                           | ality Student, Patient and Customer Services<br>ellence. Focused on understanding the needs and delivering the highest quality of services for<br>ts and customers. Continuously looks for opportunities for improvement. Addresses problems,<br>ems in a timely manner. Acts in a compassionate, respectful, and professional manner.                                                                                    | 12.5% of total scor                                                          |
| Rating                                                                                                    |                                                                                                    |                                                                              |
|                                                                                                    | Exceeds Expectations                                                                                                    |                                                                              |
| Brooke's Comm                                                                                                    | ent                                                                                                    |                                                                              |
| Comments not prov                                                                                                    | ded                                                                                                    | 10 59/                                                                       |
| Exhibits Tea<br>Works effectively an                                                                                                    | MWORK and Collaboration<br>d cooperatively with others, is flexible and open-minded, and establishes and maintains good                                                                                                    | 12.5% of total score                                                         |

#### With the form open:

- 1. Click on the Print Icon
- 2. Click on the Print button at the top of the form

# Printing Your Appraisal Form Continued

- 3. Select printer
- 4. Set print options
- 5. Click "Print"

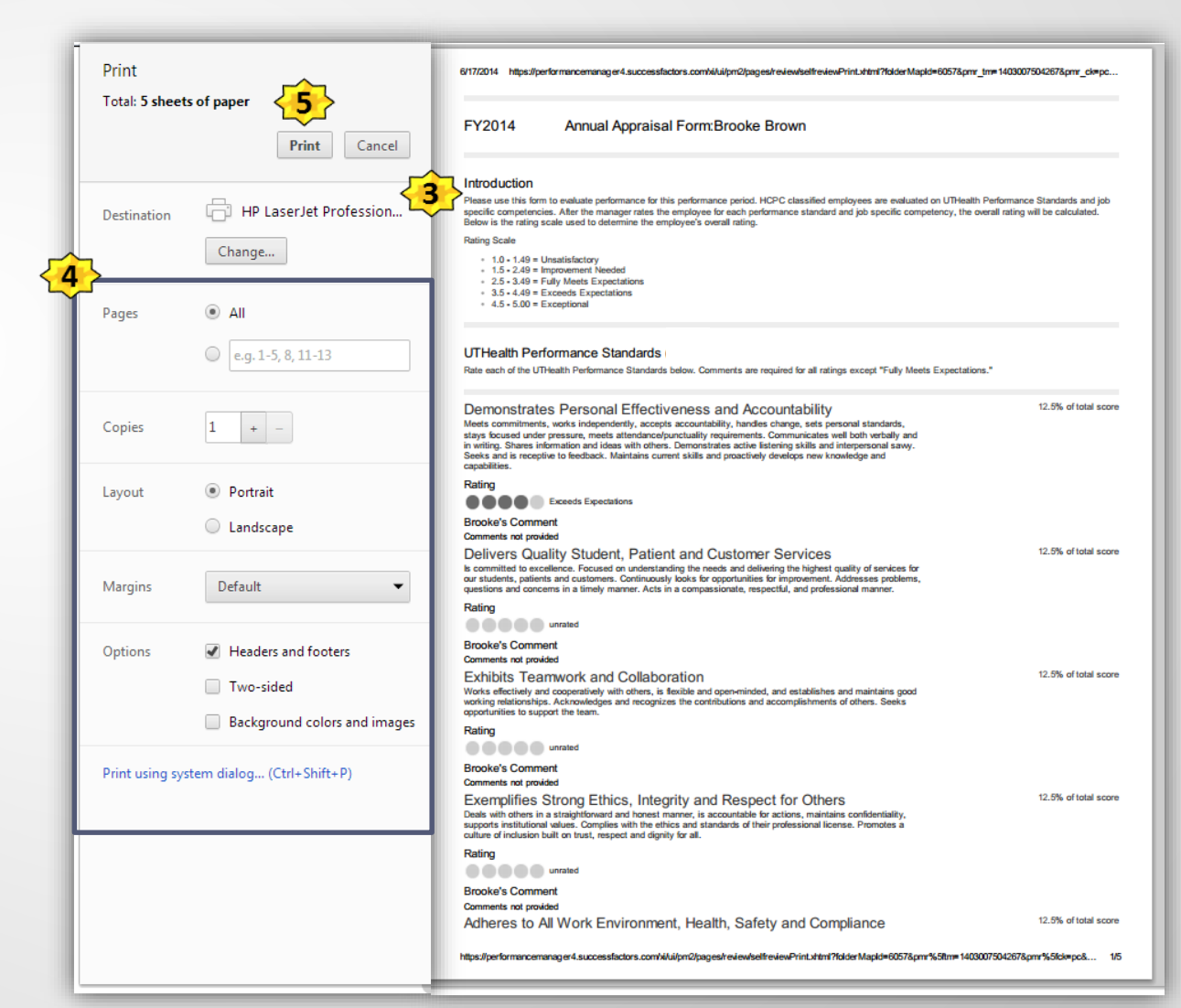

# Sending Your Appraisal to Manager Review

Once you have rated and entered comments for each UTHealth Performance Standard and Performance Goal, click on "Send to Manager Review".

| FY2014 HCPC Annual Appraisal Form for Brooke Brown                                                                                                    | Changes saved. 📳 🖶 🗎 🔺            | <b>^</b>        |
|----------------------------------------------------------------------------------------------------|-----------------------------------|-----------------|
| *0                                                                                                    |                                   |                 |
| * Rating                                                                                                    |                                   |                 |
| Brooke's Comment<br>Comments not provided                                                                                                    |                                   |                 |
| HCPC - 1055 - 11 - Mentoring: Provides direction for licensed and unlicensed staff. Includes staff in planning for the shift and patient care.<br>Takes responsibility for the activities of staff. Ensures that the unit program schedule and/or activities, etc. are implemented consistently.                                                                                     | 10% of total score                |                 |
| * Rating                                                                                                    |                                   |                 |
| Brooke's Comment<br>Comments not provided                                                                                                    |                                   |                 |
| HCPC - 1055 - 12 - Hand Washing Hygiene: As applicable, washes hands between each patient encounter. Washes hands before medication administration. Washes hands before and after glove use. Washes hands following handling of soiled or contaminated items. Washes hands before and after eating and drinking or passing patient food trave. Washes hands after using the restroom | 5% of total score                 |                 |
| * Rating @                                                                                                    | Send to<br>Rev                    | Manager<br>view |
| Brooke's Comment<br>Comments not provided                                                                                                    | 1                                 |                 |
| Save and Finish                                                                                                    | n Later Send to Manager<br>Review |                 |
| Copyright 9 2015 SuccessEactors. Ico. All rights reserved. These online services are SuccessEactors confidential and proprietary and for use by authorized SuccessEactors. An SAF Company Ant SAF Company                                                                                                    |                                   |                 |